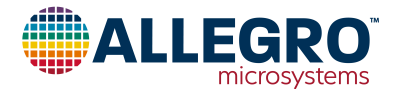

# **APEK4955GES-01-T**

## A4955GES Evaluation Board User Guide

### DESCRIPTION

This evaluation board is used to demonstrate the Allegro A4955GES full-bridge PWM gate driver IC.

### FEATURES

- Onboard voltage regulator for logic inputs
- Potentiometer to control the peak output current

### **EVALUATION BOARD CONTENTS**

• APEK4955GES-01-T evaluation board

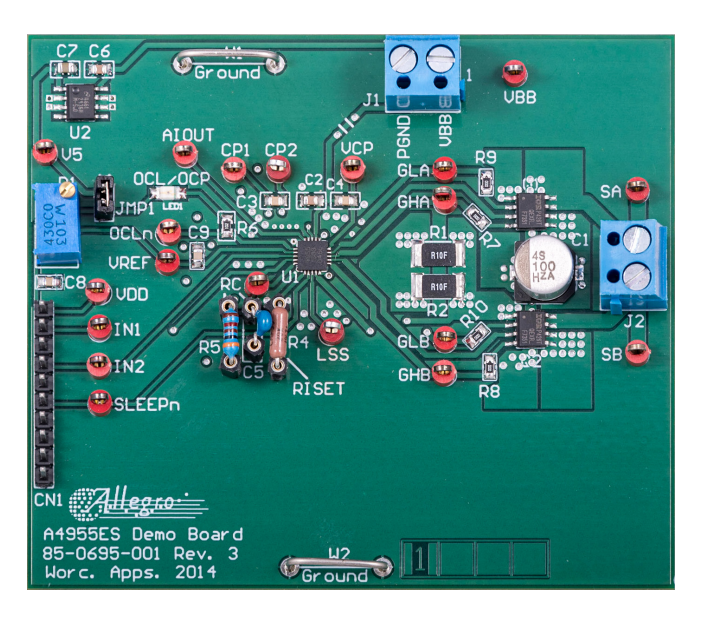

#### Figure 1: A4955GES Evaluation Board

#### Table 1: A4955GES Evaluation Board Configurations

| Configuration Name | Part Number |
|--------------------|-------------|
| APEK4955GES-01-T   | A4955GES-T  |

#### **Table of Contents**

| 1 |
|---|
| 1 |
| 1 |
| 2 |
| 3 |
| 4 |
| 5 |
| 6 |
| 6 |
| 7 |
|   |

#### **Table 2: General Specifications**

| Specification                                       | Min. | Nom. | Max. | Units |
|-----------------------------------------------------|------|------|------|-------|
| Motor Supply Voltage (V <sub>BB</sub> )             | 5.5  | —    | 50   | V     |
| VREF Output Voltage (V <sub>BB</sub> = 5.5 to 50 V) | 0    | —    | 2.5  | V     |
| Input Logic Low Level                               | 0    | —    | 0.8  | V     |
| Input Logic High Level                              | 2    | _    | 5.5  | V     |

## USING THE EVALUATION BOARD

#### EQUIPMENT REQUIRED

- DC motor
- Voltage supply

#### SETUP

- 1. Set the motor voltage supply to the intended voltage.
- 2. Turn off motor voltage supply.
- 3. Connect motor voltage supply to J1.
- 4. Turn the voltage supply on after ensuring that the motor is NOT connected.
- 5. Adjust P1 to set the peak current to intended value (see data-sheet).
- 6. Turn off motor voltage supply.
- 7. Connect the motor to J2 (screw-down terminals).

Note: Do not connect or disconnect the motor unless the outputs are either disabled or the VBB voltage is off.

8. Turn the voltage supply on.

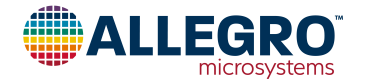

### SCHEMATIC

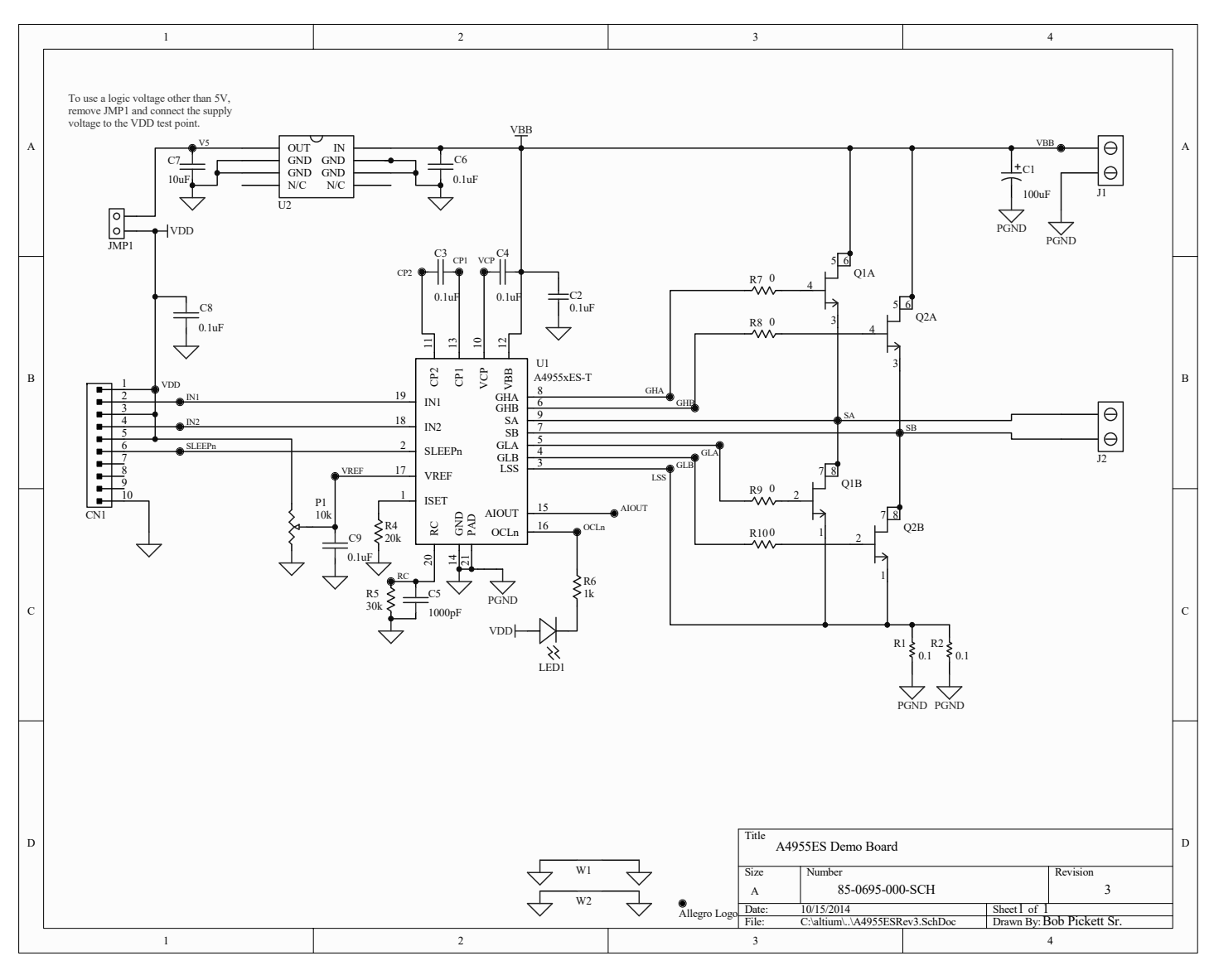

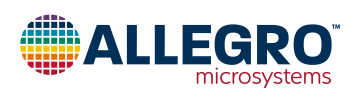

## LAYOUT

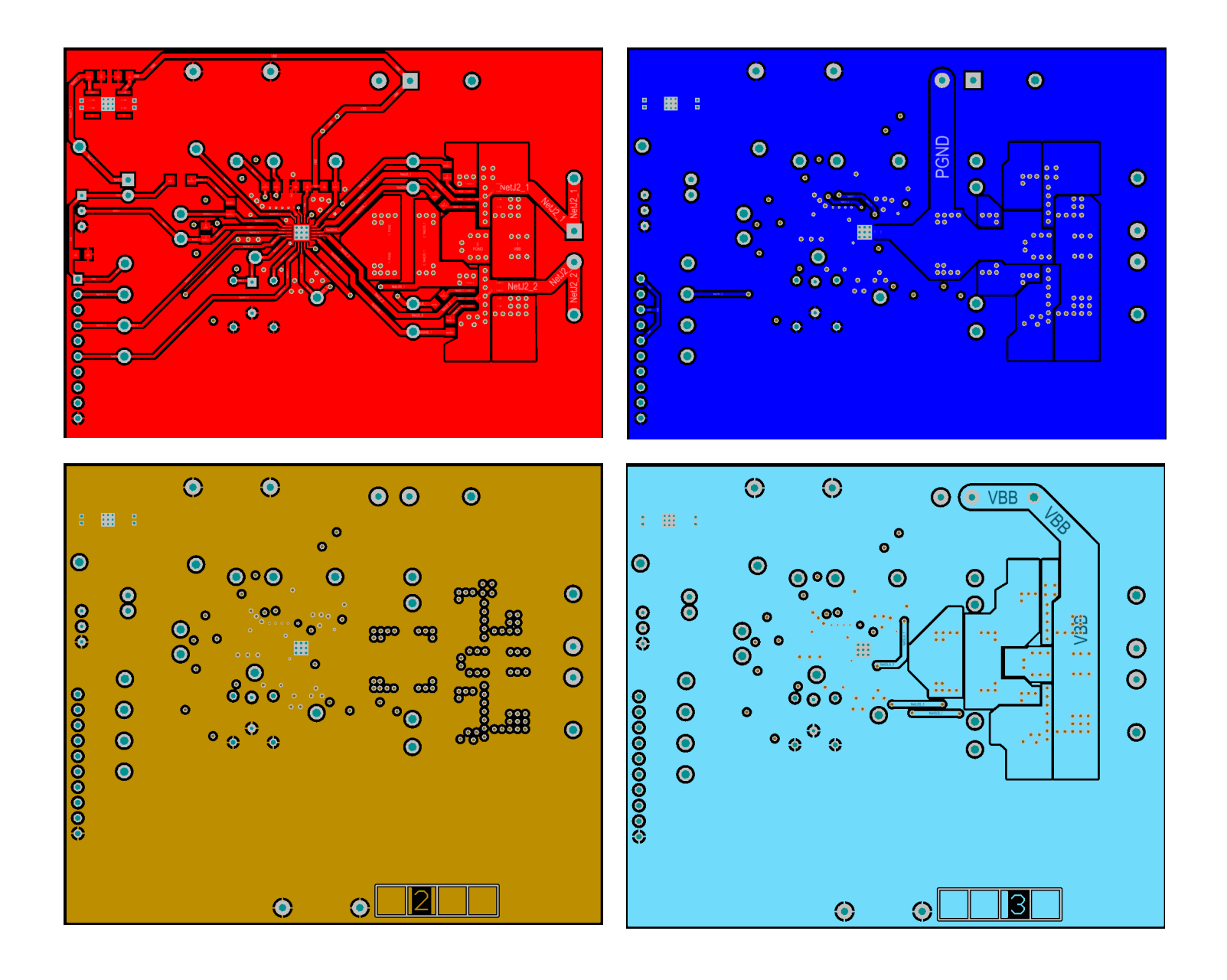

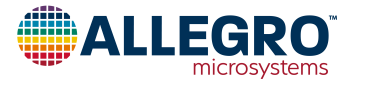

## **BILL OF MATERIALS**

#### Table 3: APEK4955GES-01-T Evaluation Board Bill of Materials

| ELECTRICAL COMPONENTS                                                                                          |          |         |                                            |                                                                   |                                                                  |
|----------------------------------------------------------------------------------------------------|----------|---------|--------------------------------------------|-------------------------------------------------------------------|------------------------------------------------------------------|
| Designator                                                                                                    | Quantity | Value   | Description                                | scription Part Type                                               |                                                                  |
| AIOUT, CP1, CP2, GHA, GHB,<br>GLA, GLB, IN1, IN2, LSS,<br>SLEEPn, OCLn, RC, SA, SB, V5,<br>VBB, VCP, VDD, VREF | 20       | _       | Large Test Point                           | Keystone Electronics 5010;<br>Digikey 5010K-ND                    | PAD 57 125 TP<br>HB                                              |
| C1                                                                                                    | 1        | 100 µF  | 50 V Capacitor                             | Chemi-Con EMZA500ADA101MHA0G;<br>Digikey 565-2569-1-ND            | UCC HA0                                                          |
| C2, C6                                                                                                    | 2        | 0.1 µF  | 50 V Capacitor                             | TDK C2012X7R1H104K085AA;<br>Digikey 445-7534-1-ND                 | 0805                                                             |
| C3, C4, C8, C9                                                                                                 | 4        | 0.1 µF  | 25 V Capacitor                             | Kemet C0805C104K3RACTU;<br>Digikey 399-1168-1-ND                  | 0805                                                             |
| C5                                                                                                    | 1        | 1000 pF | 50 V Capacitor                             | TDK FK28X7R1H102K;<br>Digikey 445-5246-ND                         | 0.2" Cap                                                         |
| C7                                                                                                    | 1        | 10 µF   | 25 V Capacitor                             | Murata GRM21BR61E106KA73L;<br>Digikey 490-5523-1-ND               | 0805                                                             |
| CN1, JMP1                                                                                                    | 12 pins  | _       | Cut pins from 50-pin strip                 | Samtec TSW-150-07-T-S;<br>Digikey SAM1035-50-ND                   | 2-pos. shunt,<br>10pinUSBConn                                    |
| _                                                                                                    | 4        | -       | -                                          | 3M SJ-5303 (CLEAR);<br>Digikey SJ5303-7-ND                        | Bumpon Foot                                                      |
| J1, J2                                                                                                    | 2        | _       | 2-Pin Screw Down Connector                 | On Shore Technology ED120/2DS;<br>Digikey ED1609-ND               | 2-pin screw down<br>connector, 2-pin<br>screw down<br>connector2 |
| LED1                                                                                                    | 1        | _       | Red Surface-Mount LED                      | Lite-On LTST-C150CKT;<br>Digikey 160-1167-1-ND                    | 1206 LED                                                         |
| P1                                                                                                    | 1        | 10 kΩ   | 1/2 W Potentiometer                        | Bourns 3299W-103LF;<br>Digikey 3299W-103LF-ND                     | Through-hole<br>Trimpot                                          |
| -                                                                                                    | 1        | -       | PCB                                        | 85-0695-001 Rev. 3                                                |                                                                  |
| Q1, Q2                                                                                                    | 2        | -       | 60 V 8 A Dual N-FET                        | IR IRF7351TRPBF;<br>Digikey IRF7351TRPBFCT-ND                     | 8-Pin SO                                                         |
| QR4, QR5, QC5                                                                                                  | 6 pins   | -       | Sockets for R4, R5, and C5                 | Mill-Max 801-43-050-10-001000;<br>Digikey ED6350-ND               | _                                                                |
| _                                                                                                    | 1        | _       | Shunt for JMP1                             | 3M 969102-0000-DA;<br>Digikey 3M9580-ND                           | _                                                                |
| R1, R2                                                                                                    | 2        | 0.1 Ω   | 1 W Resistor                               | Panasonic ERJ-L1WKJ10CU;2512 (643)Digikey P100TCT-NDMetric)       |                                                                  |
| R4                                                                                                    | 1        | 20 kΩ   | 1/2 W Resistor                             | Vishay-Dale CMF5520K000FKEB;<br>Digikey CMF20.0KHGCT-ND AXIAL-0.3 |                                                                  |
| R5                                                                                                    | 1        | 30 kΩ   | 1/4 W Resistor                             | Yageo MFR-25FBF-30K1;<br>Digikey 30.1KXBK-ND                      |                                                                  |
| R6                                                                                                    | 1        | 1 kΩ    | 1/8 W Resistor                             | Panasonic ERJ-6GEYJ102V;<br>Digikey P1.0KACT-ND                   | 0805                                                             |
| R7, R8, R9, R10                                                                                                | 4        | 0 Ω     | 1/8 W Resistor                             | Panasonic ERJ-6GEY0R00V;<br>Digikey P0.0ACT-ND                    |                                                                  |
| U1                                                                                                    | 1        | -       | Full-Bridge PWM Gate Driver                | A4955xES-T                                                        | ES_20-<br>Pin_4x4QFN_2                                           |
| U2                                                                                                    | 1        | 5 V     | Linear Voltage Regulator                   | National LM2936HVMA-5.0/NOPB;<br>Digikey LM2936HVMA-5.0/NOPB-ND   | LM2936HVMA                                                       |
| W1, W2                                                                                                    | 2        | _       | 22-Gauge Buss Wire<br>(100 mils above PCB) | Scope ground                                                      | Scope Ground                                                     |

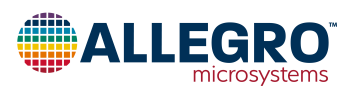

### **RELATED LINKS**

A4955 Product Page: https://www.allegromicro.com/en/products/motor-drivers/brush-dc-motor-drivers/a4955 Software Registration Site: http://registration.allegromicro.com/login

## **APPLICATION SUPPORT**

For applications support contact, go to https://www.allegromicro.com/en/about-allegro/contact-us/technical-assistance and navigate to the appropriate region.

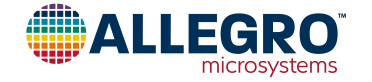

#### **Revision History**

| Number | Date          | Description     |
|--------|---------------|-----------------|
| _      | July 26, 2023 | Initial release |

Copyright 2023, Allegro MicroSystems.

Allegro MicroSystems reserves the right to make, from time to time, such departures from the detail specifications as may be required to permit improvements in the performance, reliability, or manufacturability of its products. Before placing an order, the user is cautioned to verify that the information being relied upon is current.

Allegro's products are not to be used in any devices or systems, including but not limited to life support devices or systems, in which a failure of Allegro's product can reasonably be expected to cause bodily harm.

The information included herein is believed to be accurate and reliable. However, Allegro MicroSystems assumes no responsibility for its use; nor for any infringement of patents or other rights of third parties which may result from its use.

Copies of this document are considered uncontrolled documents.

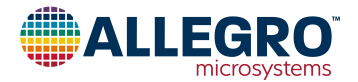